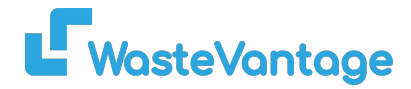

# User Guide: Order List

Explanation: The Order List page displays all orders, along with details such as: Customer Name, Order Location, Bin Type and Size, Price, Order Task and Status, Runsheet for the Task, Payment Status

#### **Key Terminology**

- Order: A job or task assigned to a driver.
- Runsheet: A list of tasks or jobs to be completed by the driver for a specific day or period.
- Task: An individual activity related to an order, such as delivering or picking up a bin.
- Task Priority: The importance or urgency level assigned to a task. Higher priority tasks should be completed first.

#### How to Manage the Order List:

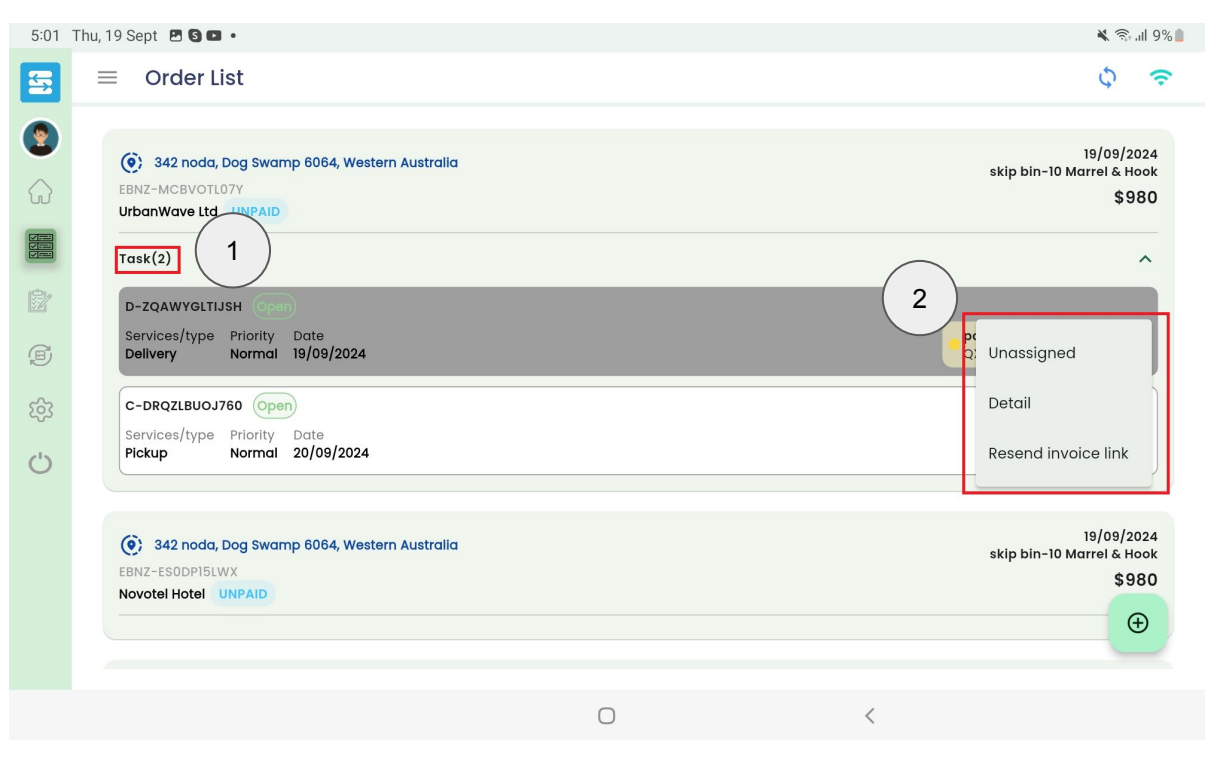

WasteVantage

- 1. Click on the Task to view the list of tasks for that order.
- 2. Click on the three dots icon next to an order for additional actions:
  - Unassign: This removes the task from the runsheet. Note: Only tasks with an Open status can be unassigned.
  - Details: Click to view detailed task information.
  - Resend Invoice Link: Send the invoice link via email and SMS to the customer.

## How to Start a Task:

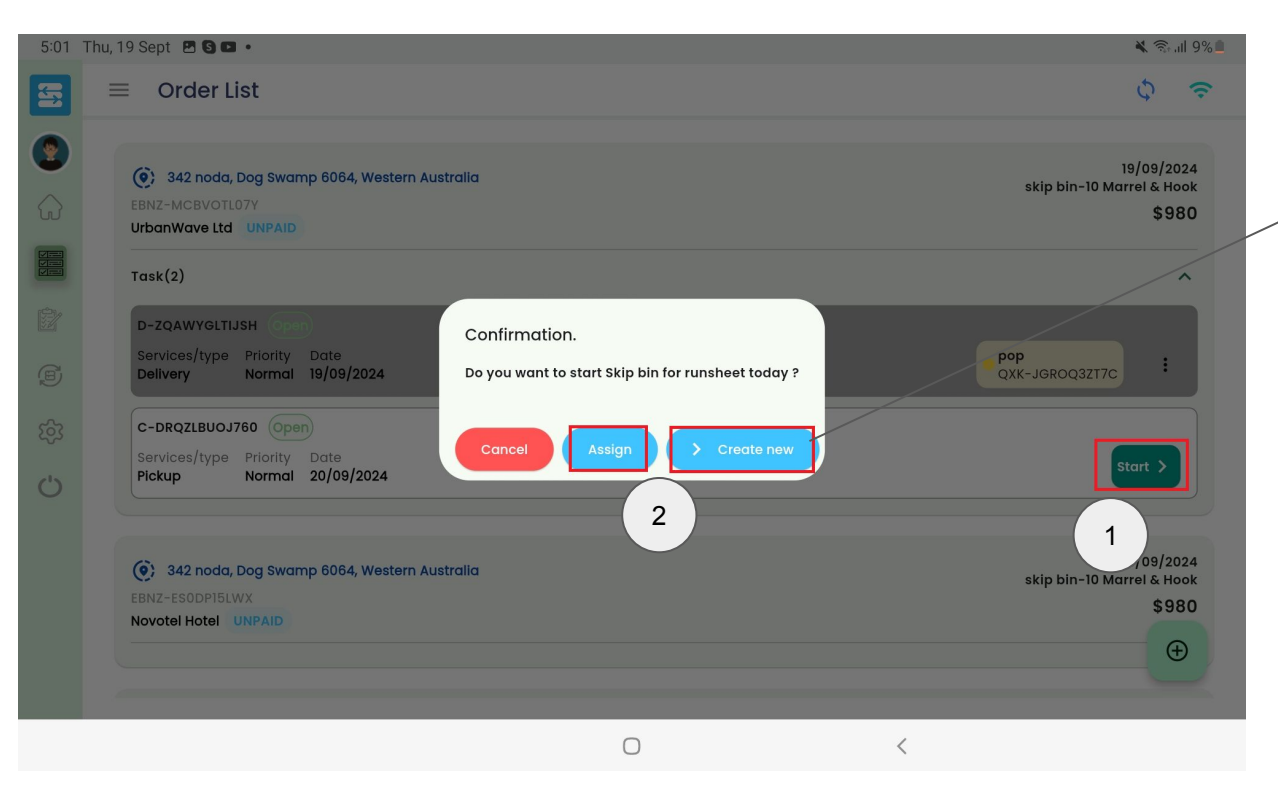

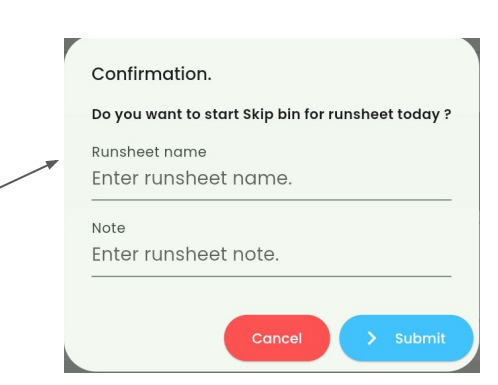

- 1. Click Start on the selected task to begin.
- 2. Confirm the task by either:
  - Clicking Assign to start the skip bin task for today's runsheet.
  - Clicking Create New to generate a new runsheet.

### How to Create a New Order:

Note: This feature is only for existing customers from the database

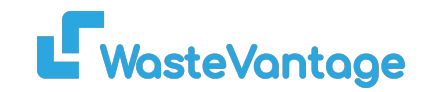

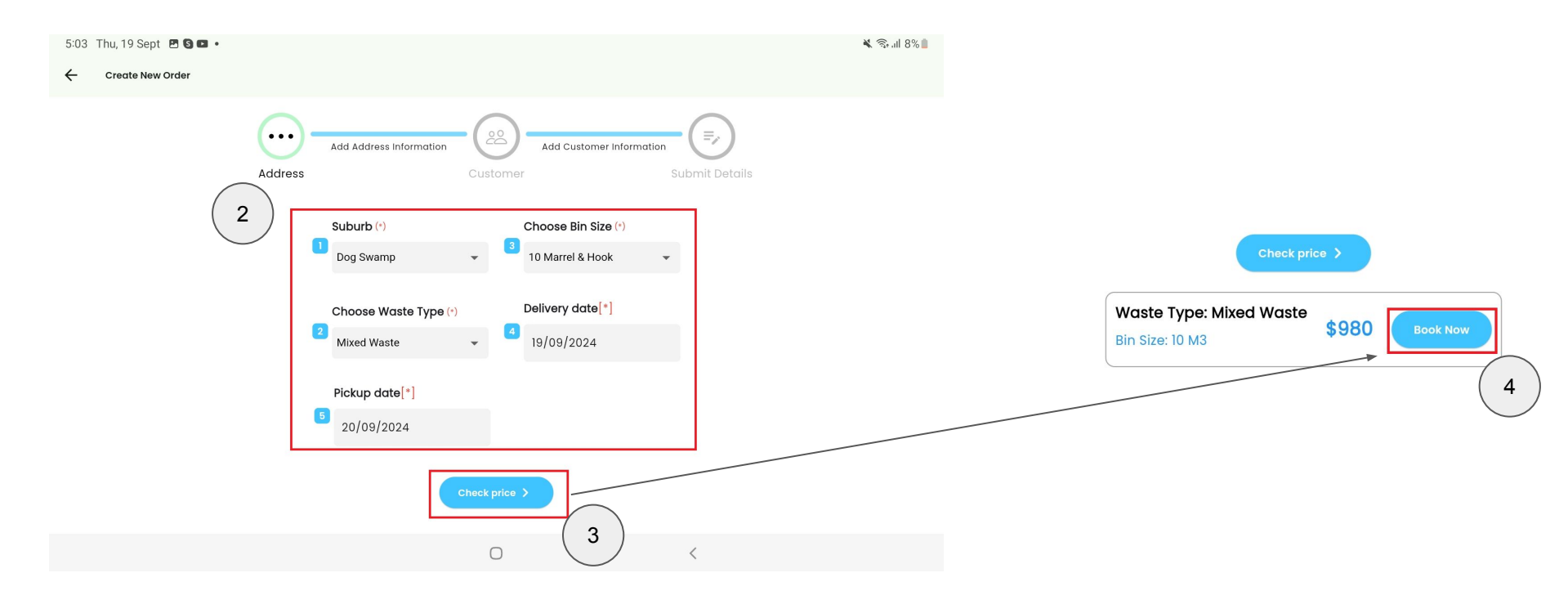

- 1. Click the Create New Order button (+) at the bottom right corner.
- 2. Fill in the required details in the order form.
- 3. Click Check Price to view the price for the order.
- 4. Click Book Now to proceed.

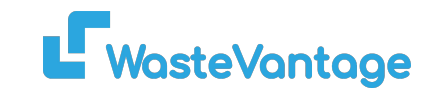

**BlueSky Solutions** 

Dog Swamp

BlueSky Solutions

+1 (808) 295-8011

Tuesday 2024-09-19

Tuesday 2024-09-20

Subtotal

\$980

\$980

6064

Blue@mailinator.com

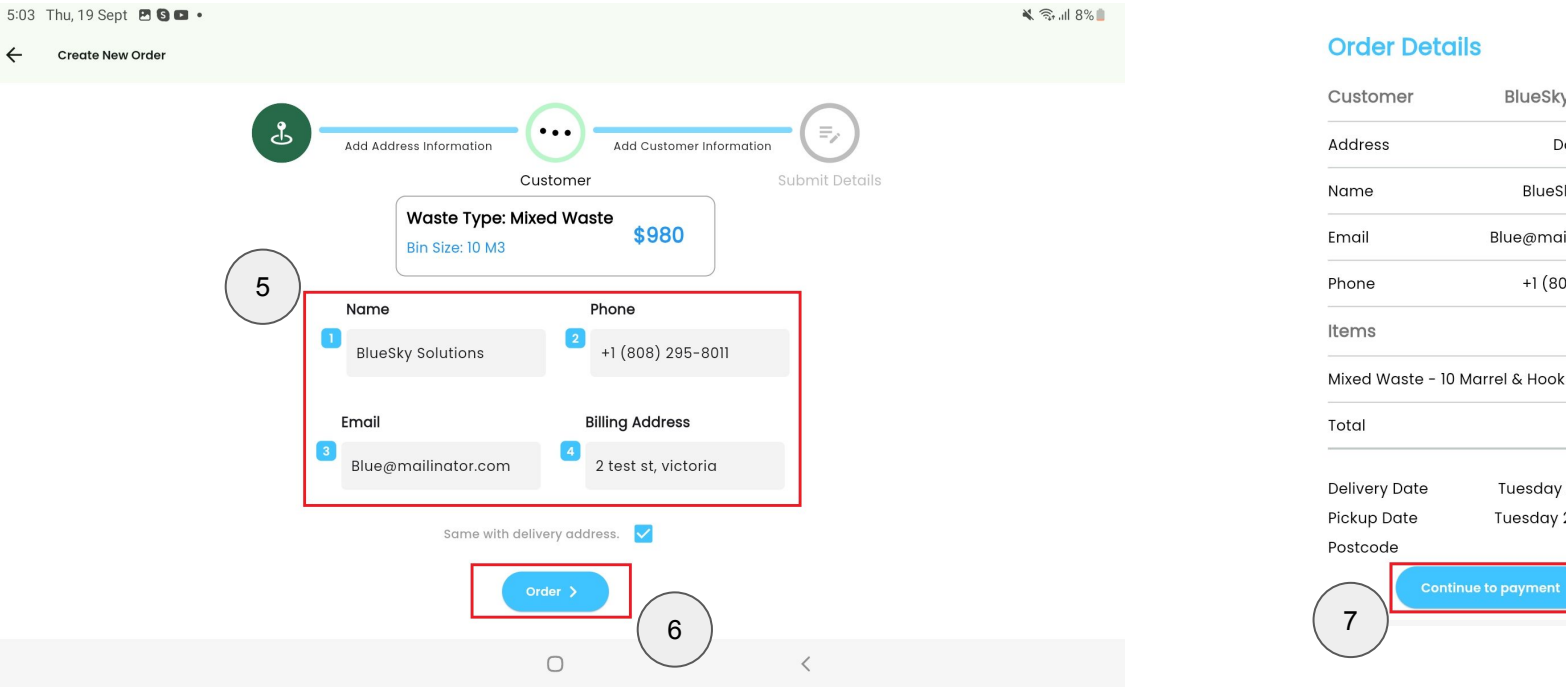

5. In the next step, fill in the Customer Details form. Check the box if the billing and delivery addresses are the same.

6. Click Order to finalize.

7. Review the order details on the next page and click Continue to Payment.

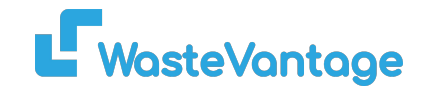

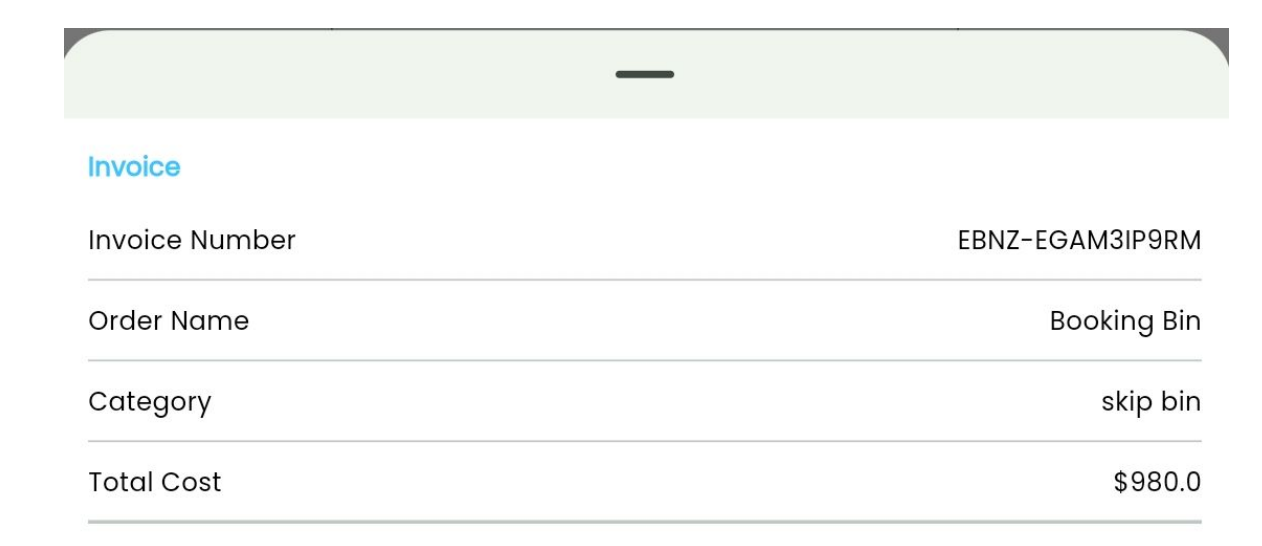

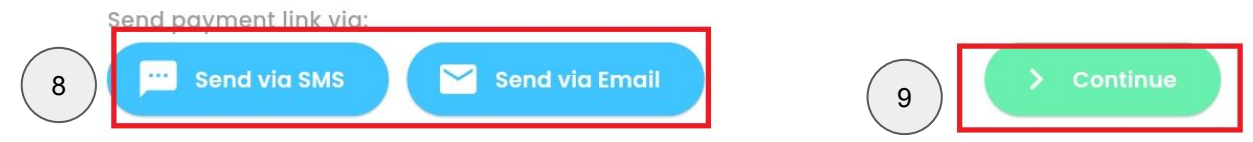

8. Send the payment link via SMS or Email.9. Click Continue to complete the order.